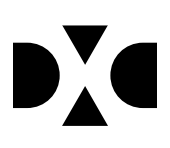

# LUDUS Web version 2.102.2

Den 22. december 2020

# Indholdsfortegnelse

| 1.                        | L   | everancens omfang             | 3 |
|---------------------------|-----|-------------------------------|---|
| 2.                        | Fı  | remgangsmåde for ibrugtagning | 4 |
|                           | 2.1 | Opdatering                    | 4 |
|                           | 2.2 | Nyinstallation                | 5 |
| 3. Ændringer og rettelser |     | 6                             |   |

# 1. Leverancens omfang

Der skal hentes og afvikles en enkelt fil fra vores hjemmeside.

## 2. Fremgangsmåde for ibrugtagning

Læs eventuelt den generelle vejledning <u>Installation og konfiguration af LUDUS Web</u>, og følg anvisningerne nedenfor. **LUDUS Web kan kun installeres på 64-bit-maskiner.** 

#### 2.1 Opdatering

- Der skal være installeret Java version 8 på serveren.
- Stop servicen LUDUS Web.
- Hent installationsfilen for LUDUS Web fra denne internetadresse: ludus.csc.dk/A\_LUDUS/Download\_LUDUS\_Web.htm.
  Bemærk minimumskravet på 6 GB ledig RAM til rådighed for LUDUS Web. Installationsprogrammet finder den hidtil benyttede mappe og foreslår at anvende denne – dette skal normalt blot godkendes.
- Filen *konfigurator.bat* skal afvikles. Denne konfigurator findes i installationsmappen til LUDUS Web. Konfiguratoren husker de senest benyttede værdier, herunder tildelt RAM. Det er derfor tilstrækkeligt blot at godkende alle valg ved afviklingen.

Den samme batchfil kan benyttes til at ændre parametrene på et vilkårligt tidspunkt (ændringer har dog først effekt ved genstart af LUDUS Web). Der er disse muligheder:

- a. Her vises de aktuelt anvendte værdier for databaseserverens navn eller IP-adresse, samt et portnummer til kommunikationen mellem webserveren og databaseserveren. Normalt godkendes bare. Værdien *VUC* for databasens navn må ikke ændres.
- b. Her vises den aktuelt anvendte værdi for dokumentserverens navn samt et portnummer til kommunikationen mellem webserveren og dokumentserveren. Normalt godkendes bare.
- c. Her vises den hidtil anvendte grænse for dokumenters størrelse (default 20 MB). Angiv eventuelt en anden værdi.
- d. Angiv, om der skal være adgang til mobil-applikationen.
- e. Her vises de hidtil anvendte værdier for serverens parametre (hukommelse, porte og servertype). Normalt godkendes bare.
- f. Her er det muligt at skifte fra det aktuelt benyttede TLS-certifikat til et andet. Normalt bør man undlade at skifte.
- g. Her kan det angives, om man vil importere en nøglefil fra Doc2Mail.
- h. Til sidst kan du ændre adgangskoden til systemdelen af LUDUS Web og angive antallet af tilladte forsøg, inden adgangen spærres. Hvis adgangen er blevet spærret, genetableres den ved at afvikle *konfigura-tor.bat*.
- Start servicen LUDUS Web. Hvis databasens version er en anden, end den installerede version af LUDUS Web forventer, starter servicen ikke, og der vil blive skrevet en fejlmeddelelse i LUDUSWeb.log.

#### 2.2 Nyinstallation

- Der skal inden installationen af LUDUS Web være installeret Java version 8  $\cap$ på serveren.
- Hent installationsfilen for LUDUS Web 2.102.2 fra denne internetadresse: 0 ludus.csc.dk/A LUDUS/Download LUDUS Web.htm. Installationsprogrammet foreslår en standardmappe til installationen, men man kan vælge en anden.

Bemærk minimumskravet på 6 GB ledig RAM til rådighed for LUDUS Web.

- Ved afslutningen af installationen kommer der en feilmeddelelse: Der opstod en 0 fejl under afviklingen af LUDUS Web konfigurator. Når denne meddelelse kommer, skal man omdøbe en fil i en undermappe til installationsmappen. I undermappen config er der dannet en fil med navnet ludus2.ini.csc. Denne fil skal omdøbes til ludus2.ini.
- Start filen konfigurator.bat i installationsmappen. Dette åbner et konfigurati-0 onsvindue.
  - a. Angiv databaseserverens navn eller IP-adresse, samt et portnummer til kommunikationen mellem webserveren og databaseserveren. Værdien "VUC" for databasens navn må ikke ændres.
  - b. Angiv navnet på dokumentserveren samt et portnummer til kommunikationen mellem webserveren og dokumentserveren.
  - c. Godkend grænsen på 20 MB for dokumenters størrelse, eller indtast en anden værdi.
  - d. Angiv, om der skal være adgang til mobil-applikationen.
  - e. Angiv de ønskede værdier for serverens parametre (hukommelse, porte og servertype). Kontakt eventuelt DXC i tvivlstilfælde.
  - f. Her er det muligt at angive, om man ønsker at benytte det TLScertifikat, som kan genereres automatisk, eller man ønsker at benytte et separat indkøbt TSL-certifikat.
  - g. Her kan det angives, om man vil importere en nøglefil fra Doc2Mail.
  - h. Til sidst skal du angive en adgangskode til systemdelen af LUDUS Web og angive antallet af tilladte forsøg, inden adgangen spærres. Hvis adgangen er blevet spærret, genetableres den ved at afvikle konfigurator.bat.
- Start servicen LUDUS Web. Hvis databasens version er en anden, end den in- $\cap$ stallerede version af LUDUS Web forventer, starter servicen ikke, og der vil blive skrevet en fejlmeddelelse i LUDUSWeb.log.

### 3. Ændringer og rettelser

#### • CØSA-aktivitet, AMU

På åbent værksted, vil kursisterne fremover have tælledag for hver dag hvor kursisten er til stede. Tidligere har tælledagen været holdets startdato, hvorfor det ikke har været muligt at se, hvilke dage kursisten reelt har talt.

Plankurser, der gik hen over én eller flere kvartaler, blev indberettet i forkert kvartal. Vi har derfor ændret, så tælledatoen fremover er kursets slutdato og ikke kursets startdato.

Når antal kursister skulle tælles op til 'Antal elever' i indberetningen, blev der talt på antal tilmeldinger/tælledatoer. Dette er nu rettet, så der nu tælles på antallet af faktiske kursister.

#### • Opkrævninger

Når en opkrævning havde fejlet i overførslen til Navision Stat, kunne det ske, at de efterfølgende opkrævninger på samme dag fejlede. Vi har nu sikret os, at der bliver tildelt en ny batch id til de efterfølgende opkrævninger, så disse ikke fejler.

Hvis der, i forbindelse med en opkrævning, er valgt "E-mail" i 'Betalingsprocedure', og der ikke var en mailadresse på 'Lokationen', så ville opkrævning fejle i overførslen til Navision Stat med en mangelfuld fejlbesked. Vi har nu tilføjet en validering, så det ikke er muligt at sende en faktura med "E-mail" i 'Betalingsprocedure'. Brugeren vil i stedet for få en sigende fejlbesked.